## AVISO DE SINISTRO VIDA EM GRUPO E ACIDENTES PESSOAIS

**<u>1.</u>**Através do site <u>https://genteseguradora.com.br/</u> selecione "Avisar Sinistro" no canto superior direito da tela.

Após, clique na aba "Pessoas":

| Chat on-line 🦁 Entre em             | contato 🔒 Encontre um corretor 📞 Assi | istência 24h 💊 Ouvidoria             | Q Busca 📍 Logi                        | n / Portais 🔸 Ir para Rodapé |
|-------------------------------------|---------------------------------------|--------------------------------------|---------------------------------------|------------------------------|
|                                     | Para Você 🗸 🛛 Para Seu Nego           | ócio ∽ Serviços ∽ Clube 1            | Newsletter Avisar sin                 | ISTRO QUERO COTAR            |
| Home > Serviços > <b>Aviso de S</b> | Sinistro                              |                                      |                                       |                              |
| Cor<br>os c                         | nunique imedia<br>documentos nec      | tamente, veja co<br>cessários e acon | nmo proceder, er<br>Apanhe seu sinist | ivie<br>tro.                 |
|                                     |                                       |                                      |                                       |                              |
| DPVAT                               | Vidros                                | Automóvel                            | Pessoas                               | Patrimonial                  |

**<u>2.</u>**Agora, clique em "Novo Aviso de Sinistro" conforme imagem abaixo:

| Avis | so de Sinistro                                                 |
|------|----------------------------------------------------------------|
| Para | realizar o aviso de sinistro o declarante deverá providenciar: |
|      | 1) Preenchimento do aviso de sinistro                          |
|      | 2) Enviar a documentação necessária, de acordo com o ocorrido  |
|      | Novo Aviso de Sinistro<br>Consultar Sinistro                   |

**<u>3.</u>**Selecione "Pessoa" dentre as opções abaixo:

| - Atendimento d | le Sinistro               |
|-----------------|---------------------------|
|                 | O sinistro é referente a: |
|                 | Automóvel                 |
|                 | Pessoa                    |

**<u>4.</u>**Agora iremos preencher as informações do Aviso de Sinistro. Informe nos campos abaixo a "Data" e "Hora" da ocorrência (morte, acidente,...):

| Data do Si | nistro              |        |            |  |
|------------|---------------------|--------|------------|--|
| Data       | 01/06/2020          | Hora   | 12:00      |  |
| Dados do   | Declarante          |        |            |  |
| CPF / CNPJ | 018.439.834-72      |        |            |  |
| Nome       | Carla da Silva      |        |            |  |
| Telefone   | (11) 99572-8324     |        |            |  |
| E-mail     | carla@hotmail.com   |        |            |  |
| Endereço   | R. Ivo              |        |            |  |
| Número     | 1                   | CEP    | 99.838-473 |  |
| Estado     | ES - ESPÍRITO SANTO | Cidade | ACIOLI     |  |

**5.** Nesta seção deve informar o CPF do segurado titular para que o sistema possa buscar a apólice ativa e clique em "Localizar":

| - Localizar A | Localizar Apólice |           |  |  |  |  |
|---------------|-------------------|-----------|--|--|--|--|
|               |                   |           |  |  |  |  |
| Apólice       |                   |           |  |  |  |  |
|               | OU                |           |  |  |  |  |
| CPF / CNPJ    | 289.714.371-37    |           |  |  |  |  |
|               |                   |           |  |  |  |  |
|               |                   |           |  |  |  |  |
|               |                   | Localizar |  |  |  |  |
|               |                   |           |  |  |  |  |

<u>6.</u>Selecionada a apólice ativa, informe o primeiro nome ou CPF do segurado titular para o qual deseja realiza a abertura do sinistro e então clique em "Localizar Segurado":

| - Localizar Segurado |       |  |  |  |  |
|----------------------|-------|--|--|--|--|
|                      |       |  |  |  |  |
| Nome                 | Carla |  |  |  |  |
|                      | OU    |  |  |  |  |
| CPF                  |       |  |  |  |  |
|                      |       |  |  |  |  |
|                      |       |  |  |  |  |
| Localizar Segurado   |       |  |  |  |  |
|                      |       |  |  |  |  |

7. Aqui você deverá selecionar as coberturas para as quais deseja atendimento.

\*Observar que podem ser abertas mais de duas comeplementares - como MOR-TE e AUXÍLIO-FUNERAL:

| - Coberturas            |                           |             |                 |  |
|-------------------------|---------------------------|-------------|-----------------|--|
| Invalidez por<br>Doença | Invalidez por<br>Acidente | .+<br>Morte | Auxílio Funeral |  |
| Adicionar               | Adicionar                 | Remover     | Remover         |  |
| Confirmar               |                           |             |                 |  |

**<u>8.</u>** Informe com quem ocorreu o sinistro (segurado, cônjuge,...), o local e breve descrição do ocorrido.

\*Se for selecionado "Cônjuge" ou "Dependente", deverá também informar o "Nome", "CPF" e "Data de nascimento".

| - Com quem  | n ocorreu o Sinistro ?                                                           |
|-------------|----------------------------------------------------------------------------------|
|             |                                                                                  |
| Ocorreu com | Segurado                                                                         |
| Nome        |                                                                                  |
| CPF         | Nascimento dd/mm/yyyy                                                            |
|             |                                                                                  |
|             | inistro                                                                          |
|             | mistro                                                                           |
|             |                                                                                  |
| Estado      | DF - DISTRITO FEDERAL V Cidade GUARA V                                           |
| Endereço    | R Ivo,                                                                           |
| Número      | 11                                                                               |
|             |                                                                                  |
| - Descrição | do Sinistro                                                                      |
| ,           |                                                                                  |
|             | Morte natural por insuficiência respiratória aguda e parada cardiorrespiratória. |
| Descrição   |                                                                                  |
|             |                                                                                  |

<u>9.</u> E pronto! Aviso de sinistro gerado - <u>anote este número</u> pois será necessário para envio dos documentos e consulta posterior.

Agora, deve enviar a documentação através do site seguindo as orientações: Anexar os documentos através do site www.genteseguradora.com.br, selecionar SER-VIÇOS, entrar em AVISO DE SINISTRO, escolher PESSOAS, após acessar CONSULTA AVISO DE SINISTRO e informar o número do aviso e data do sinistro.

\*A relação de documentos da cobertura foi automaticamente enviada ao seu email, mas você pode acessá-la novamente no site https://genteseguradora.com.br/servicos/aviso-de-sinistro/ - aba "PESSOAS":

| DPVAT                  | Vidros       | Automóvel | Pessoas | Patrimonial             |
|------------------------|--------------|-----------|---------|-------------------------|
| Relação de Document    | tos          |           |         |                         |
| Auxílio Alimentação    |              |           |         |                         |
| Ø Despesas Médicas     |              |           |         |                         |
| Ø Diárias Incapacidade | e Temporária |           |         |                         |
| 🥔 Funeral              |              |           |         |                         |
| 🥔 Intercorrencia Cirur | gica         |           |         |                         |
| Invalidez por Aciden   | te           |           |         |                         |
| 🤌 Invalidez por Doenç  | a            |           |         |                         |
| Ø Morte                |              |           |         |                         |
| Ø Morte Acidental      |              |           |         |                         |
|                        |              |           |         | O Como posso te ajudar? |